令和7年4月14日

YOUTH町田キッズスイミングスクール 保護者各位

YOUTH町田

## スクールバスの「知らせてビューア」アプリ変更のお願い

現在バス運行で、バス位置がスマホで見えるようになっていますが、製品の全面リニューアルを行い 新しいアプリに変更をさせていただきます。 なお、使い方はこれまでどおりで、更に快適にご利用いただけます。 お手数をおかけいたしますが、ご理解ご協力くださいますよう、よろしくお願いいたします。

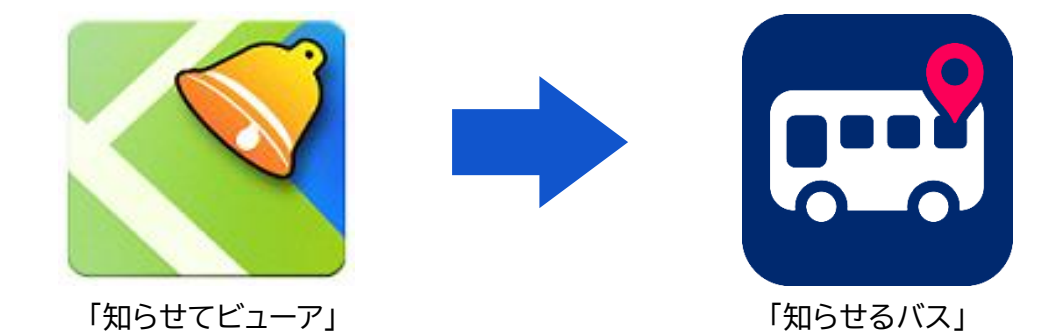

■変 更 期 限 令和7年 4月15日(火)から 5月27日(火)迄 ■新アプリ利用可能日 令和7年 6月1日(日)より

## <変更手順について>

 ①下記QRコードからアプリを入手またはインストールしてください。
※既にこの「知らせてビューア」をインストールしている方は、アップロードの画面が出てきますので そこから進めていただければ、この①の設定は不要となります。

iPhone/iPadの方

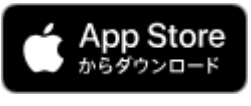

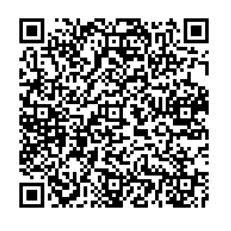

Androidの方

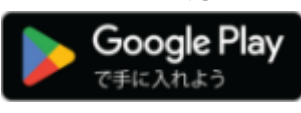

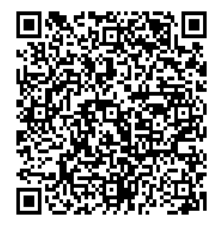

② 知らせるバスアプリを起動し、画面に従って裏面地図画面まで進んでください。 地図画面が開いたらお気に入りタブから+ボタンを押していただき、利用する号車の下記12桁のバスIDを入力して登録してください。

| 号車  | バスID           |
|-----|----------------|
| 1号車 | 7401-2153-9710 |
| 2号車 | 2993-9484-7671 |

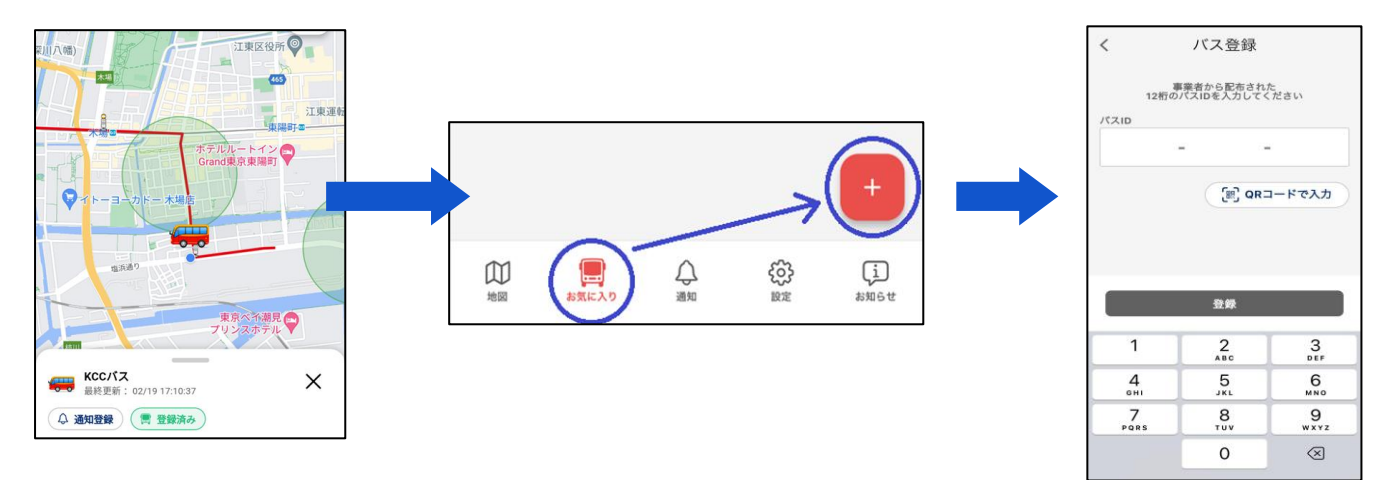

- ③ 到着通知の登録があった方は、通知タブの+ボタンから、画面の案内に 沿って通知の再登録をお願いいたします。
  - よ気に入り  $\square$ €<u></u>} Ŷ (j 通知 お知らせ 地図 設定 設定 アプリの設定 💮 アプリの設定 ① 更新開陽 (スの位置情報の更新開陽を変更できます ■ オンラインマニュアル 10 バス検索範囲 |囲を走行する未登録のバスを地路で表示] 📄 ライセンス 🔙 バスのアイコンサイス 📄 利用規約 ■ プライバシーポリシ 登録したバスのみ i. <u>شم</u> 設定 アプリの設定 💮 アプリの設定 更新間隔 オンラインマーユアル ● パス検索範囲 📄 ライセンス 🔙 バスのアイコンサイズ ■ 利用規約 ■ プライバシーポリシ 10秒
- ④ 知らせるバスは様々な事業者様がご利用 いただいており、地域のコミュニティバス等、 登録していないバスも地図上に表示されます。 お気に入り登録したバス以外は表示したくな い方は「設定」⇒「バス検索範囲」から、「登録 したバスのみ」に設定を変更してください。

⑤ 新のバス位置情報の取得間隔も任意で 変更可能です。できるだけ短い時間にすると、 実際の位置情報との誤差が少なくなります のでおすすめです。

選択は、「10秒・15秒・30秒」が可能です。

以上で設定完了です。これまでどおりにご利用ください。 令和7年6月1日(日)になりましたら、古いアプリ「知らせてビューア」は

削除してください。

1.